## **Express5800 シリーズ** N8503-43, N8503-49 ディスクアレイコントローラ N8500-330,332 Express5800/140Ha アレイモデル

## リモートコンソール機能(MWA)をご使用されるお客様へ

N8503-43,N8503-49 ディスクアレイコントローラを搭載または増設した本体装置上で、拡張 BIOS 機能の RomPilot を有効にしてリモートコンソール機能(MWA)をサポートするためには、 MWA のバージョンアップが必要です。(<u>MWA Ver.1.13 以降の場合はパージョンアップ 不要です。</u>) また、既に、システム管理用 PC に MWA を導入済みのお客様の環境に、N8503-43, N8503-49 デ ィスクアレイコントローラを搭載または増設した本体装置が管理対象となる場合にも、導入済み の MWA のバージョンアップが必要です。

上記の場合は、添付の MWA 更新用フロッピーディスク(FD)を使用して以下の手順で MWA を 更新してください。ご使用の MWA を Ver.1.13 相当にバージョンアップします。

- 注1 N8500-330,332 Express5800/140Ha アレイモデルには、N8503-43 ディスクアレイコントローラ相当が本体に搭載されています。
- 注2 MWA については、本体添付のユーザーズガイドで「ソフトウェアのセットアップ」章の「MWA のインストール と詳細設定」項を参照。

## MWA 更新手順

- 1. 管理PCにMWAがインストールされていない場合は、EXPRESSBUILDER CD-ROMを使用して MWA をインストールしてください。既にインストールされている場合は2から始めてください。
- 2. MWA 更新用 FDを MWA がインストールされている管理 P C のフロッピーディスクドライブに セットしてください。あらかじめ、起動されている MWA を終了させておいてください。
- WindowsNT/95 上から MWA 更新 FD に格納されている、"Mwaupdate.exe"を実行してください。
  方法 1:「スタート」ボタン 「ファイル名を指定して実行」 「参照」ボタン
  - 「 3.5 インチ FD」- 「 Mwaupdate.exe 」 「 開く」ボタン 「 O K 」ボタン 方法 2: 「エクスプローラ」を起動し、3.5 インチ FD の中の Mwaupdate.exe をダブルクリック する。

Mwaupdate.exe を起動すると、以下のメッセージボックスが表示されます。

| MWA修正 | 物件置換プログラム 🛛 🔀                   |
|-------|---------------------------------|
| •     | MWAの修正物件の置換処理を開始します。<br>続行しますか? |
|       |                                 |

「はい」ボタンを押すと、モジュールの更新が始まります。

| MMA物理相由主義ラロクラム            |      |
|---------------------------|------|
| コピー中です。、、                 |      |
|                           |      |
|                           |      |
| 更新が終了すると以下のメッセージボックスが表示され | ぃます。 |
| MWA 修正物件置換プログラム           |      |

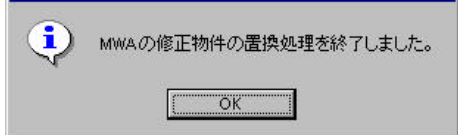

なお、既に登録されているサーバ情報はそのまま利用できます。